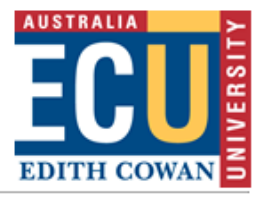

## Activating login accounts for new staff

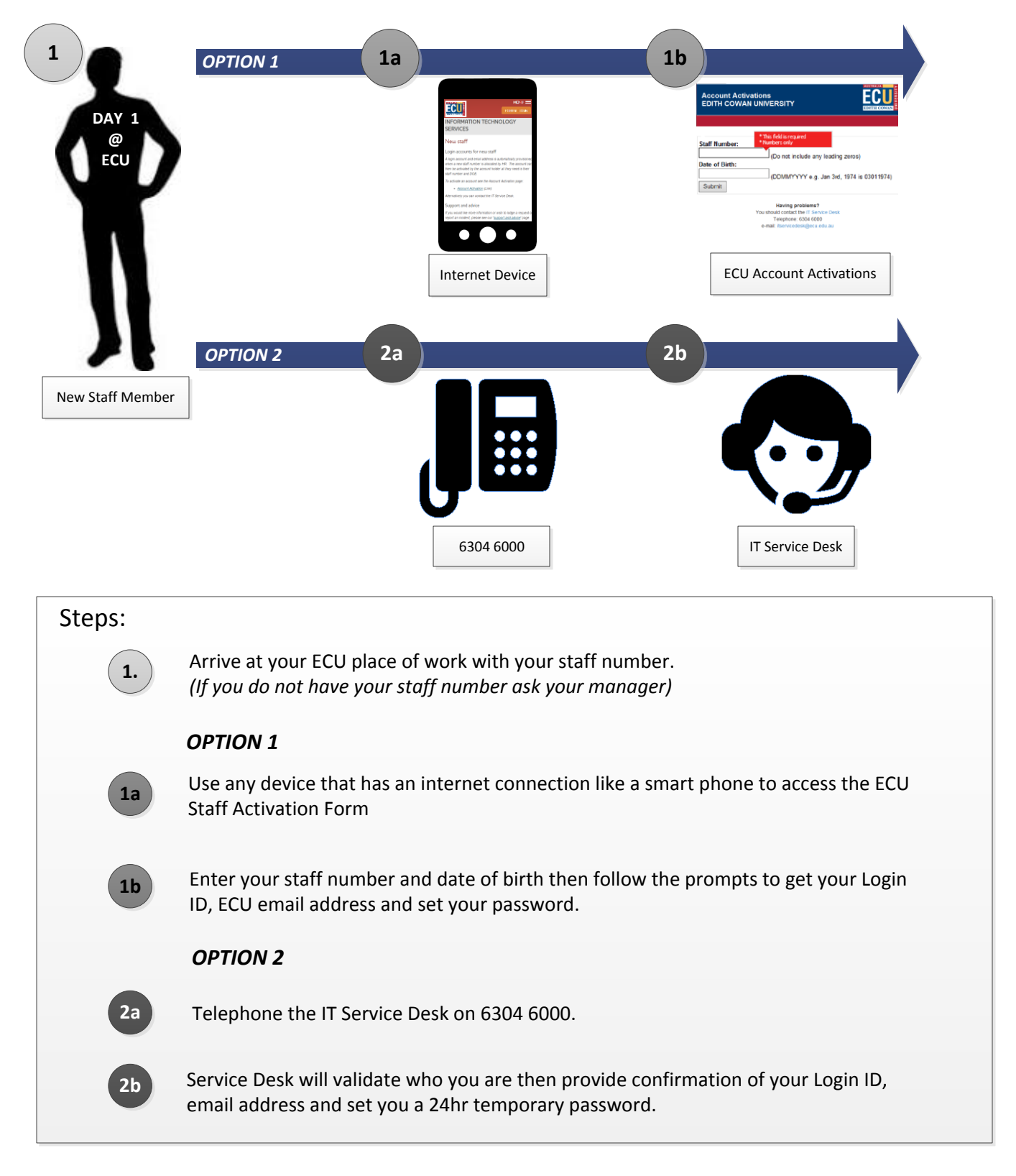

**Note:** Returning staff who are having problems logging in or have forgotten their login and password should contact the Service Desk